# Quick Start Guide: Ordering/Payment Request Form

#### **1.** Log in to the OnBase form

- a. Using Google Chrome Click the link found <u>here</u>.
- b. Request Date is the form initiation date and is auto-populated.
- c. An OnBase request number is automatically assigned.
- d. Select what is needed in the drop-down list.

### 2. Demographic Information

- a. Type in your employee ID number then click the Tab key.
- b. Name, university e-mail address and department will automatically populate.
- c. Enter your phone number and mailing address.

#### **3.** Place or Order or Make a Payment

- a. Description of Goods or Services what is being procured and/or paid.
- b. Speedtype the speedtype where the goods or services will be charged.
- c. Speedtype Category field is autopopulated based on speedtype. If field does not populate then validate speedtype.
- d. Are the goods or services being procured on a subcontract or a PSC? If so, select "Yes" from the drop-down.
- e. Enter the PSC or subcontract number in the space provided.
- f. Business Purpose the reason for the purchase. This field will appear on the BA reconciliation financial statements.
- g. Account Code suggested account code for the goods or services. This field can be left blank. (optional)
- h. Amount dollar amount of purchase.
- i. Percentage Optional field if the charge will be split between multiple speedtypes or account codes.

#### General Information

Amount \$ Total

Is this a subcontract or PSC payment? 🕻

|   | Request Date                    | C.Request #            |      |  |  |  |
|---|---------------------------------|------------------------|------|--|--|--|
|   | 07/16/2019 04:28:15 PM          | 4474                   |      |  |  |  |
|   | Requested Services              |                        |      |  |  |  |
|   | What do you need? *             |                        |      |  |  |  |
|   |                                 |                        | d. 逝 |  |  |  |
| ļ | PLACE AN ORDER OR MAKE A        | A PAYMENT              |      |  |  |  |
|   | ORDER RECEIVED                  |                        |      |  |  |  |
|   | LIQUIDATION                     |                        |      |  |  |  |
|   | INQUIRE ABOUT AN EXISTING ORDER |                        |      |  |  |  |
|   | CANCEL AN ORDER                 |                        |      |  |  |  |
|   |                                 |                        |      |  |  |  |
|   | Requester Information           | Department Information |      |  |  |  |
|   | Employee ID* <b>2.</b>          | C Phone                |      |  |  |  |
|   | First Name b                    | Department             |      |  |  |  |
|   | Middle Name                     | Dept ID                |      |  |  |  |

| Last Name b<br>Email Address b                                       | C Mailing Address (Ship To)<br>Building and/or Suite *<br>Space |
|----------------------------------------------------------------------|-----------------------------------------------------------------|
|                                                                      | Street Name *<br>First Moon Walk                                |
| Place Order or Make Payment<br>a<br>Description of Goods or Services |                                                                 |
| Use the "Add" button to access payment                               | t information input fields.                                     |
| Payment Information                                                  |                                                                 |
| b Speedtype *                                                        | C Speedtype Catego                                              |

| S | ubcontract or PSC# e |   |         |            |    |       |
|---|----------------------|---|---------|------------|----|-------|
| f | Business Purpose *   |   |         |            |    |       |
|   |                      |   |         |            |    | L     |
|   |                      |   | Amount  | Percentage |    | Add   |
|   | G Account Code       |   | Panodin | Fercentage |    |       |
|   | g Account Code       | V | \$0.00  | Percentage | Re | emove |

- j. Click "Add" to add additional distribution lines to split charges.
- k. Supporting Documents attach any supporting documentation for the purchase. Multiple attachments can be uploaded.

# 4. Vendor Information

- a. Vendor name.
- b. Vendor contact information (optional).
- c. Account Information (optional).
- d. Contract ID or Agreement ID if the goods or services require a contract or department agreement.
- e. BA project (optional).
- f. Date required (optional).
- g. Special Instructions (optional).

## 5. Communications

- a. E-mail notifications are sent directly from OnBase. They are sent when:
  - i. Order/Payment Request is received
  - ii. Order/Payment Request is processed
  - iii. Order/Payment Request is complete
  - iv. If an Order/Payment Request is processed using a Purchase Order (PO) that has not been received emails will be sent out weekly reminding the customer to update Business Ops through the form when the order has been received
- b. To view the form attached to the e-mails click the attachment one time in the email. Double clicking the attachment may result in only being able to see the first page.

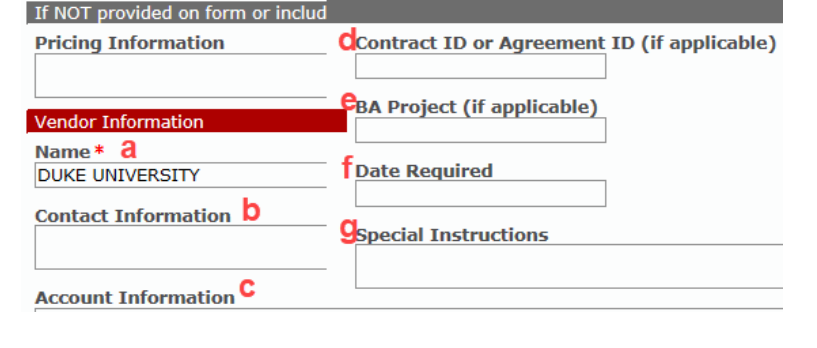

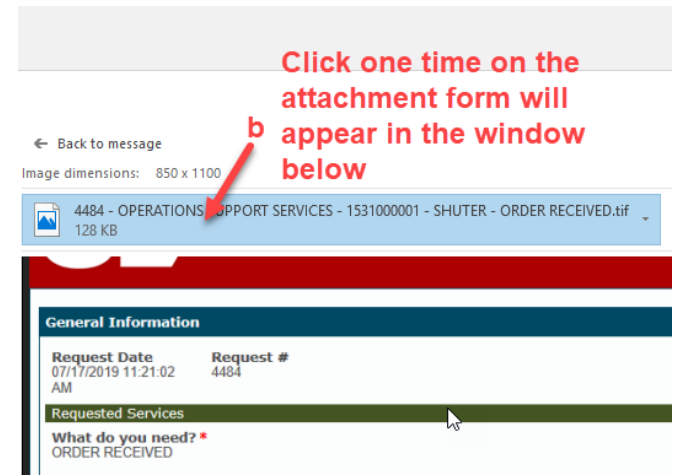